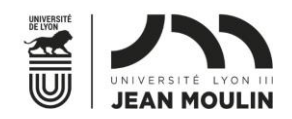

ΟU

## Formulaire de candidature sortante Plateforme Mobility Online

- 1. Connectez-vous avec votre Login (N°Etu) et Mot de passe Lyon 3 :
- Via le lien publié sur : <u>https://www.univ-lyon3.fr/etudes-1</u> à l'étape 6
- Via Net3 International Vos études à l'étranger

N.B. Si vous êtes plusieurs étudiants à faire votre Dossier sur le même ordinateur, n'oubliez pas de vous déconnecter à chaque changement d'utilisateur (ceci afin d'éviter de faire votre dossier de candidature sur le compte étudiant de votre camarade).

N.B. Veuillez noter que tous les mails que vous recevrez viennent d'une adresse mail « no reply » et vous ne pouvez donc pas y répondre.

Vos contacts au Service des Relations Internationales - Université Jean Moulin Lyon 3 (univ-lyon3.fr)

2. Vous arrivez sur cette page :

N.B. Les champs marqués par un « \* » sont obligatoires (sauf pour les champs déjà préremplis).

- A. Section Données de la candidature
- > Cette section est automatiquement complétée.
- B. Section **Données personnelles**
- Indiquez votre adresse e-mail Lyon 3 dans « adresse courriel universitaire » (prénom.nom@univ-lyon3.fr)

|   | Les champs marqués avec (*) doivent être remplis.                           |                                                                                                    |
|---|-----------------------------------------------------------------------------|----------------------------------------------------------------------------------------------------|
|   | <ul> <li>Données de la candidature <u>Ouvrir tous les sous-c</u></li> </ul> | groupes Fermer tous les sous-regroupements                                                                                                    |
|   | Type de candidature                                                         | ○ Entrants                                                                                                    |
|   | Type de personne                                                            | étudiant/Stagiaire Censeignant/Personnel *                                                                                                    |
|   | Programme d'échange                                                         | Candidature sortante                                                                                                    |
|   | Année de départ                                                             | 2025/2026                                                                                                    |
|   | Candidature Hors-Campagne                                                   | ⊖ Quí ® Non *                                                                                                    |
| 1 | <ul> <li>Données personnelles</li> </ul>                                    |                                                                                                    |
|   | Numéro étudiant Lyon 3                                                      | *                                                                                                    |
|   |                                                                             | Veuillez indiquer ici votre numéro d'étudiant Lyon3 et pas votre numéro INE (<br>indiquer ici votre numéro INE risque de bloquer la suite du processus) |
|   | Nom                                                                         | *                                                                                                    |
|   | Prénom                                                                      | *                                                                                                    |
|   | Sexe                                                                        | ⊖ masculin ⊖ féminin *                                                                                                    |
|   | Date de naissance                                                           | *                                                                                                    |
|   | Nationalité                                                                 | <merci de="" faire="" sélection="" une=""> 💌</merci>                                                                                                    |
|   | Lieu de naissance                                                           |                                                                                                    |
|   | Adresse courriel universitaire                                              | *                                                                                                    |
|   | Confirmation du courriel                                                    | *                                                                                                    |
|   |                                                                             |                                                                                                    |
|   | <ul> <li>Contact en cas d'urgence</li> </ul>                                |                                                                                                    |
|   | Nom de la personne de contact                                               | *                                                                                                    |
|   | Prénom de la personne de contact                                            | *                                                                                                    |
|   | Lien de parenté                                                             | *                                                                                                    |
|   | Adresse e-mail de la personne de contact                                    | *                                                                                                    |
|   | Numéro de téléphone de la personne de contact                               | *                                                                                                    |
|   |                                                                             |                                                                                                    |

- C. Sections Etudes suivies à l'université d'origine
- Etudiants de la Faculté de droit (départ en M1) : vous ne pourrez faire qu'un seul choix dans la case « Diplôme souhaité année de départ » - veuillez y renseigner votre Master de préférence.
- Etudiants de la Faculté de droit (étudiants Chartreux-Prépa IEP + Récamier-Prépa ENS) : dans la case « faculté d'origine », veuillez choisir « Faculté de droit »
- Etudiants en Double Licence iae-langues : veuillez postuler sur le diplôme iae si vous souhaitez partir en Double Licence et précisez le dans votre lettre de motivation.

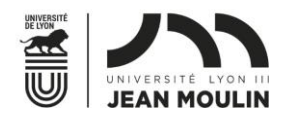

- Etudiants en CPGE: dans la case « faculté d'origine », veuillez choisir votre faculté de préférence ; dans « diplôme souhaité année de départ », veuillez indiquer le diplôme de préférence dans lequel vous souhaiteriez partir.
- Renseignez le champ « Nombre d'années d'études complétées » : exemple si vous êtes en L2, indiquez 2 années complétées.

| – Études suivies à l'université d'origine 🗙 |                                                                                          |
|---------------------------------------------|------------------------------------------------------------------------------------------|
| Pays de l'institution d'origine             | France                                                                                   |
| Institution d'origine                       | LYON03 - UNIVERSITE JEAN MOULIN (LY 💌 * 🗙 🖉 🛅 💠 (inst_id_heim , 20)                      |
| Faculté d'origine                           | (Merci de faire une sélection> ▼ □ * ★ ★ □ ↓                                             |
| Diplôme en cours                            | (Inscio_rein_clinic_general, 50) <merci de="" faire="" sélection="" une=""> ★ ★★</merci> |
| Diplôme souhaité année de départ            | ( <merci de="" faire="" sélection="" une=""> ▼ * ★ ★ m .</merci>                         |
| Nombre d'années d'études complétées         | (* ★ ★ ★ □ ♦ (bew_anz_studienjahre , 50)                                                 |

- D. Sections Etudes suivies à l'université d'accueil
- Notez que tous les pays vous sont proposés : à vous de vous informer sur les destinations possibles pour votre faculté/diplôme.
- > Ne renseignez pas plusieurs fois le même pays.
- N'oubliez pas de mettre la langue d'enseignement à côté de chaque pays que vous sélectionnez. Sinon, nous ne pourrons pas vous convoquer pour un entretien de motivation.
- Vérifiez les conditions de départ de votre faculté : <u>https://www.univ-lyon3.fr/possibilites-et-conditions-de-departs-a-l-etranger</u> puis remplissez la case « période de mobilité souhaitée ».

| <ul> <li>Études suivies à l'université d'accueil</li> </ul>    |                                                      |
|----------------------------------------------------------------|------------------------------------------------------|
| Vérifiez bien la validité de votre passeport, selon votre pays | d'origine et vos destinations de préférence.         |
| ATTENTION: ajouter plusieurs fois le même pays n'augme         | ntera pas vos chances d'aller dans le pays choisi    |
| Période de mobilité souhaitée                                  | Année académique 2025/2026                           |
| Pays institution partenaire - Vœu 1                            | <merci de="" faire="" sélection="" une=""> *</merci> |
| Langue des cours suivi dans le pays partenaire 1               | <merci de="" faire="" sélection="" une=""> *</merci> |
| Pays institution partenaire - Vœu 2                            | <pre>Merci de faire une sélection&gt; *</pre>        |
| Langue des cours suivi dans le pays partenaire 2               | <merci de="" faire="" sélection="" une=""> *</merci> |
| Pays institution partenaire - Vœu 3                            | < Aucune sélection>                                  |
| Langue des cours suivi dans le pays partenaire 3               | < Aucune sélection> 💌                                |
| Pays institution partenaire - Vœu 4                            | < Aucune sélection>                                  |
| Langue des cours suivi dans le pays partenaire 4               | < Aucune sélection> 💌                                |
| Pays institution partenaire - Vœu 5                            | < Aucune sélection>                                  |
| Langue des cours suivi dans le pays partenaire 5               | < Aucune sélection> *                                |

3. Cliquez sur « envoyer la candidature » ; vous recevez le mail ci-dessous nommé « Confirmation candidature » qui est une sorte de pré-enregistrement.

| Bonjour Madame\Monsieur,<br>Nous confirmons la réception de votre candidature.                                                                                                    |
|----------------------------------------------------------------------------------------------------|
| Merci de vous enregistrer dans le portail de candidature Mobility-Online. Vous trouverez le lien pour<br>l'enregistrement en bas de ce courriel. Veuillez vous connecter avec vos identifiants Lyon 3. |
| Nous vous souhaitons bonne chance pour votre candidature,<br>Cordialement<br>Le Service des Relations Internationales                                                                                  |
| Cliquez sur ce lien vous enregistrer à Mobility-Online                                                                                                    |
| Si votre client e-mail n'affiche pas correctement le lien, vous pouvez copier manuellement l'adresse suivante dans la barre d'adresse de votre nav<br>ou cliquez dessus:                               |
| https://www.sen/ice4mobility.com/europe/RegistServlet?<br>bew.reg.nr=2585532918kz.bew.art=OUT8kz.bew.pers=S&aust.prog.id=89208.spr.id=32438                                                            |

4. Cliquez sur le lien dans ce mail – vous arrivez sur cette page :

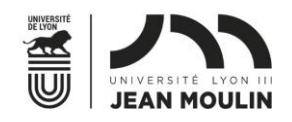

| ANN HOLEN                                                                                                    |                                                                                                    |                                    | Current                                                          |
|----------------------------------------------------------------------------------------------------|----------------------------------------------------------------------------------------------------|------------------------------------|------------------------------------------------------------------|
|                                                                                                    |                                                                                                    |                                    | Enregistrement en ligne pour Mo                                  |
| Étape 1 sur 2 Entrée Code d'enregistren                                                                                                    | nent                                                                                                    |                                    |                                                                  |
| Code de                                                                                                    | rvegistrement 604799012                                                                                                 |                                    |                                                                  |
| Numéro/identifier                                                                                                    | t de l'étudiant 1467925                                                                                                 |                                    |                                                                  |
|                                                                                                    | t mot de passe                                                                                                    |                                    |                                                                  |
| Etape 2 sur 2 Entrée Nom d'utilisateur e<br>Dans la deuxième étape, veuillez choisir un non<br>Si le login (nom de l'utilisateur) existe déjá, veu<br>A la fin, veuillez confirmer les données indiquée                            | i de login et un mot de passe.<br>Ilez choisr un login différent. Pour év<br>s en diquant sur « Continuer ».            | viter des fautes de frappe, vous d | levez renseigner deux fois le mot de passe dans les chanps corre |
| Etape 2 sur 2 Entrée Nom d'utilisateur e<br>Dans la deuxième étape, veuiller choisr un nom<br>Si le logn (nom de l'utilisateur) existe déjà, veu<br>A la fin, veuiller confirmer les données indiquée<br>Sidentifie                | i de login et un mot de passe.<br>Rez choisr un login différent. Pour év<br>s en diquant sur « Continuer ».<br>1467925  | riter des fautes de frappe, vous d | levez renseigner deux fois le mot de passe dans les champs corre |
| Etape 2 sur 2 Entrée Nom d'utilisateur e<br>Dans la deuxième étape, veuillez d'asar un non<br>Si le logn (nom de futilisateur) existe déjà, veu<br>A la fin, veuillez confirmer les dornées indiqués<br>Sidentifie<br>Mot de passa | i de login et un mot de passe.<br>Rez chosir un login différent. Pour és<br>s en cliquant sur « Continuer ».<br>1467925 | riter des fautes de frappe, vous d | levez renseigner deux fois le mot de passe dans les chanps corre |

5. Entrez votre numéro d'étudiant, et votre mot de passe Lyon 3 ; vous arrivez sur cette page :

| Prénom univ-test<br>Date de naissance 04.05.2004<br>Pays de l'institution d'origine France<br>Institution d'origine LYON83 - U | INIVERSITE JEAN | i Moulin (Lyon III) | Pays institution<br>institution | n partenaire - Voru 1 Canada<br>partenaire assignée |
|----------------------------------------------------------------------------------------------------|-----------------|---------------------|---------------------------------|-----------------------------------------------------|
| Etapes à valider                                                                                                    | Effectué        | Effectué le         | Effectué par                    | Accès direct via le lien suivant 3                  |
| Avant la mobilité - Dépôt du dossier                                                                                           |                 |                     |                                 |                                                     |
| Candidature en ligne                                                                                                    | 1               | 28.09.2023          |                                 | Afficher ma candidature                             |
| Courriel de confirmation: la candidature en ligne a bien été<br>enregistrée                                                    | 2               | 28.09.2023          | Saisi automatiquement           |                                                     |
| Enregistrement en ligne                                                                                                    | 12              | 28.09.2023          |                                 |                                                     |
| Données personnelles complétées                                                                                                |                 |                     |                                 | Compléter mes données personnelles                  |
| Lettre de motivation mise en ligne                                                                                             | D               |                     |                                 |                                                     |
| Données concernant le niveau de langues complétés                                                                              |                 |                     |                                 |                                                     |
| Attestation des connaissances linguistiques est en ligne                                                                       |                 |                     |                                 |                                                     |
| Relevé de notes mis en ligne                                                                                                   |                 |                     |                                 |                                                     |
| CV mis en ligne                                                                                                    |                 |                     |                                 |                                                     |
| le confirme que ma candidature est prête à être déposée                                                                        |                 |                     |                                 |                                                     |

6. Complétez vos données personnelles (vous n'aurez rien à modifier, c'est une étape permettant l'enregistrement) :

| etour au flux de travail de l'application | Lecture des données sur un s | ystème tiers                                                                          | Continuer     | pour modifier |        |
|-------------------------------------------|------------------------------|---------------------------------------------------------------------------------------|---------------|---------------|--------|
| onnées personnelles                       |                              |                                                                                       |               |               |        |
|                                           | Nom                          | rilyon3-test                                                                          |               |               |        |
|                                           | Prénom                       | univ-test                                                                             |               |               |        |
|                                           | Sexe                         | O Masculin                                                                            | Féminin       | Inconnu       |        |
|                                           | Date de naissance            | 04.05.2004                                                                            |               |               |        |
|                                           | Adresse courriel             | laetitia.belot@                                                                       | puniv-lyon3.  | fr            |        |
|                                           | Nationalité                  | France                                                                                |               |               | $\sim$ |
|                                           | Autre nationalité            | <merci de="" fa<="" td=""><td>aire une séle</td><td>ection&gt;</td><td>~</td></merci> | aire une séle | ection>       | ~      |

7. Cliquez sur « continuer pour modifier »

| Retour au flux de travail de l'application | Mettre à jour les données pers | sonnelles                                          |
|--------------------------------------------|--------------------------------|----------------------------------------------------|
| Données personnelles                       |                                |                                                    |
|                                            | Nom                            | rilyon3-test                                       |
|                                            | Prénom                         | univ-test                                          |
|                                            | Sexe                           | O Masculin                                         |
|                                            | Date de naissance              | 04.05.2004                                         |
|                                            | Adresse courriel               | laetitia.belot@univ-lyon3.fr                       |
|                                            | Nationalité                    | France                                             |
|                                            | Autre nationalité              | <merci de="" faire="" sélection="" une=""></merci> |

- 8. Cliquez sur « mettre à jour les données personnelles ». Puis cliquer sur « retour ».
- 9. Dans la foulée, vous recevrez ce message :

Bonjour Madame test-yip, Nous vous confirmons l'enregistrement dans le portail de candidature Mobility-Online pour votre candidature. Merci de vous reconnecter afin de terminer votre candidature. PS: étudiants de la Faculté de Droit: ce mail vous sert de justificatif de dépôt de dossier pour votre candidature en Master. Cordialement, Les Relations Internationales Login: 7894123 <u>Retour à la page de connexion</u> <u>https://www.service4mobility.com/europe/LoginServlet?sprache=fr&identifier=LYON03&ben\_login=7894123</u>

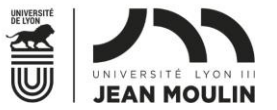

10. Mettez en ligne les documents dans l'ordre ; chaque fois qu'une opération est complétée, la case est cochée et passe de rouge à vert.

## N.B. Si vous faites des Lettres de motivation (LM) et des CV en différentes langues, veuillez faire un seul PDF pour tous les CV, idem pour toutes les LM.

Ex. Vous postulez pour le Chili pour y étudier en espagnol et pour le Canada pour y faire des études en anglais : vous préparez 1 CV en anglais et 1 CV en espagnol et vous les mettez dans un seul PDF (à l'aide de <u>iLovePDF | Outils PDF</u> en ligne pour les amateurs de PDF) ; pareil pour la LM.

| Afficher processus de candidature                                |             |                       |             |                        |                        |                             |              |
|------------------------------------------------------------------|-------------|-----------------------|-------------|------------------------|------------------------|-----------------------------|--------------|
| Nom r                                                            | ilyon3-test |                       |             |                        | Diplôme en cours       | L2 Géographie et Aménagemen | it - 3102003 |
| Prénom u                                                         | univ-test   |                       |             | Pays institut          | ion partenaire - Vœu 1 | Canada                      |              |
| Date de naissance                                                | 4.05.2004   |                       |             | Institutio             | on partenaire assignée |                             |              |
| Pays de l'institution d'origine                                  | rance       |                       |             |                        |                        |                             |              |
| Institution d'origine                                            | NIVERSITE J | EAN MOULIN (LYON III) |             |                        |                        |                             |              |
| Etapes à valider                                                 |             | Effectué              | Effectué le | Effectué par           | Accès direct           | via le lien suivant         |              |
| Avant la mobilité - Dépôt du dossier                             |             |                       |             |                        |                        |                             |              |
| Candidature en ligne                                             |             | <b>V</b>              | 28.09.2023  |                        | Afficher mad           | candidature                 |              |
| Courriel de confirmation: la candidature en ligne<br>enregistrée | a bien été  |                       | 28.09.2023  | Saisi automatiquement  |                        |                             |              |
| Enregistrement en ligne                                          |             | <b>V</b>              | 28.09.2023  |                        |                        |                             |              |
| Données personnelles complétées                                  |             | <b>~</b>              | 28.09.2023  | univ-test rilyon3-test | Compléter m            | es données personnelles     |              |
| Lettre de motivation mise en ligne                               |             |                       |             |                        | Mettre en lig          | ne la lettre de motivation  |              |
| Données concernant le niveau de langues compl                    | étés        |                       |             |                        |                        |                             |              |
| Attestation des connaissances linguistiques est e                | n ligne     |                       |             |                        |                        |                             |              |
| Relevé de notes mis en ligne                                     |             |                       |             |                        |                        |                             |              |
| CV mis en ligne                                                  |             |                       |             |                        |                        |                             |              |
| le confirme que ma candidature est nrête à être                  | dénnsée     |                       |             |                        |                        |                             |              |

- Complétez la partie « données concernant le niveau de langues complétés », avec la date d'inscription au test de langue (pour les pays exigeant un test de langue) ;
   N.B. Vous devez passer le test avant le 31/12 et aurez la possibilité d'ajouter les résultats sur la plateforme plus tard et dès leur réception.
  - 12. Cliquez sur « confirmer le dépôt de candidature », cochez les 3 cases et lisez le texte sur la RGPD.
  - 13. Vous recevez un mail de confirmation de dépôt de candidature. Votre dossier sera ensuite à l'étude par les Relations Internationales.

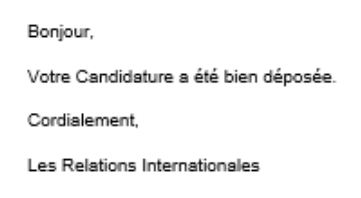

Veuillez noter que :

- Si votre dossier est incomplet, vous recevrez un mail vous indiquant quelle pièce manque à votre dossier.
- Si votre dossier est complet, vous serez convoqué pour un ou plusieurs entretiens de motivation entre décembre et février, par mail.
- Si votre dossier est retenu suite à cet entretien, vous recevrez un mail vous informant de votre université d'affectation.